## Getting Started with Remote Desktop Services on Mac OS X

Microsoft Remote Desktop Services gives you the ability to get work done from almost anywhere by providing access to your apps, files, and network resources.

## Here's how to get started with the Remote Desktop Services:

Follow these steps to get started with Remote Desktop Services on your device

- 1. Download the Microsoft Remote Desktop Client from the Mac App Store.
- 2. Launch the Microsoft Remote Desktop Client App.

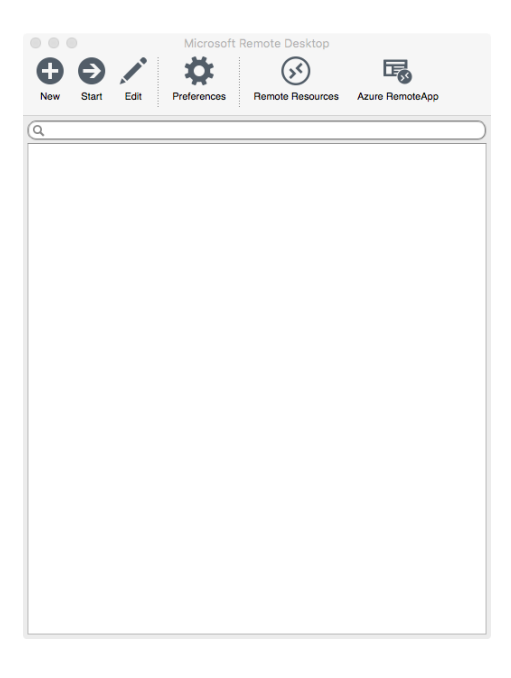

- 3. On the Microsoft Remote Desktop connection center, click Remote Resources.
- 4. Enter information for the remote resource:
  - a. Feed URL: rdweb.hope.ac.uk
  - b. User name: Your Hope email address.
  - c. **Password:** Your Hope password.

|            | Remote Resources    |
|------------|---------------------|
|            |                     |
| URL        | rdweb.hope.ac.uk    |
| Lisor namo | username@hone.co.uk |
| User name  | usemane@hope.ac.uk  |
| Password   |                     |
|            |                     |
|            | Refresh             |
|            | Refresh             |
|            | Refresh             |
|            | Refresh             |
|            | Refresh             |

- 5. Click Refresh and then close the Remote Resources window.
- 6. The remote resources available to you will be displayed in the connection center.

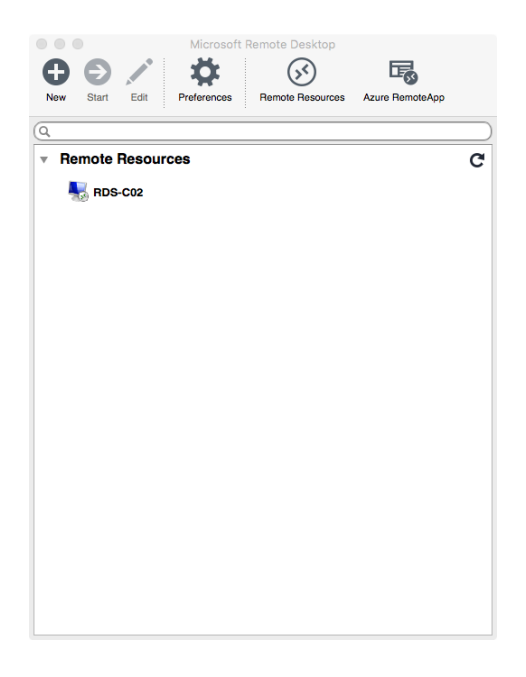

Start a Remote Desktop Connection.

- 1. Double click the remote desktop connection **RDS-C02** to start the remote desktop session.
- 2. If you are asked to verify the certificate for the remote PC, click continue.